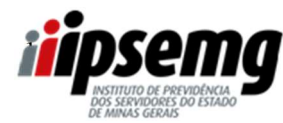

| REVISÃO №: 00 | DATA: 27/09/2023 | PÁGINA 1 DE 37 |
|---------------|------------------|----------------|
|               |                  |                |

#### **INTRODUÇÃO:**

Este POP tem por finalidade orientar os servidores ativos, vinculados ao Poder Executivo, na realização do Censo Previdenciário do Regime Próprio de Previdência Social (RPPS-MG).

#### LEGISLAÇÃO:

Lei Federal nº 9.717/1998 Lei Federal nº 10.887/2004 Lei Federal 13.709/18 Decreto Estadual nº 48.620

#### **INFORMAÇÕES GERAIS:**

O Censo Cadastral Previdenciário é um instrumento a ser utilizado para a criação e a atualização dos dados dos beneficiários vinculados ao Regime Próprio de Previdência Social - RPPS. É uma exigência legal e pré-requisito para manutenção da certificação do Pró-Gestão, que é um selo de qualidade em gestão de previdência entregue aos institutos de previdência pelo Governo Federal.

O Censo Cadastral Previdenciário será realizado no período de 13/10/2023 a 15/12/2023 (servidores ativos).

### PÚBLICO ALVO:

Servidores públicos ativos, vinculados ao Regime Próprio de Previdência Social de Minas Gerais – RPPS/MG.

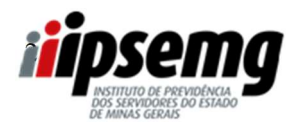

| REVISÃO №: 00 | DATA: 27/09/2023 | PÁGINA 2 DE 37 |
|---------------|------------------|----------------|
|               |                  |                |

#### **RESULTADO ESPERADO:**

Conclusão do Censo Previdenciário do Regime Próprio de Previdência Social (RPPS-MG) pelos servidores ativos, vinculados ao Poder Executivo.

### MATERIAL NECESSÁRIO:

- Acesso ao link do Censo Cadastral Previdenciário, que será disponibilizado no site do Ipsemg http://www.ipsemg.mg.gov.br

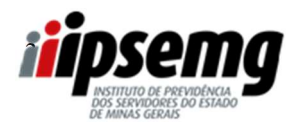

| REVISÃO №: 00 | DATA: 27/09/2023 | PÁGINA 3 DE 37 |
|---------------|------------------|----------------|
|---------------|------------------|----------------|

#### 1º PASSO

Os servidores públicos ativos, vinculados ao Regime Próprio de Previdência Social de Minas Gerais – RPPS/MG deverão realizar o censo de forma digital (online), através do link que será disponibilizado no site do Ipsemg e no Portal do Servidor.

Para acessar pelo site do Ipsemg (<u>www.ipsemg.mg.gov.br</u>), o servidor deverá rolar a página até o final, localizar o selo do Censo Cadastral Previdenciário e clicar sobre ele.

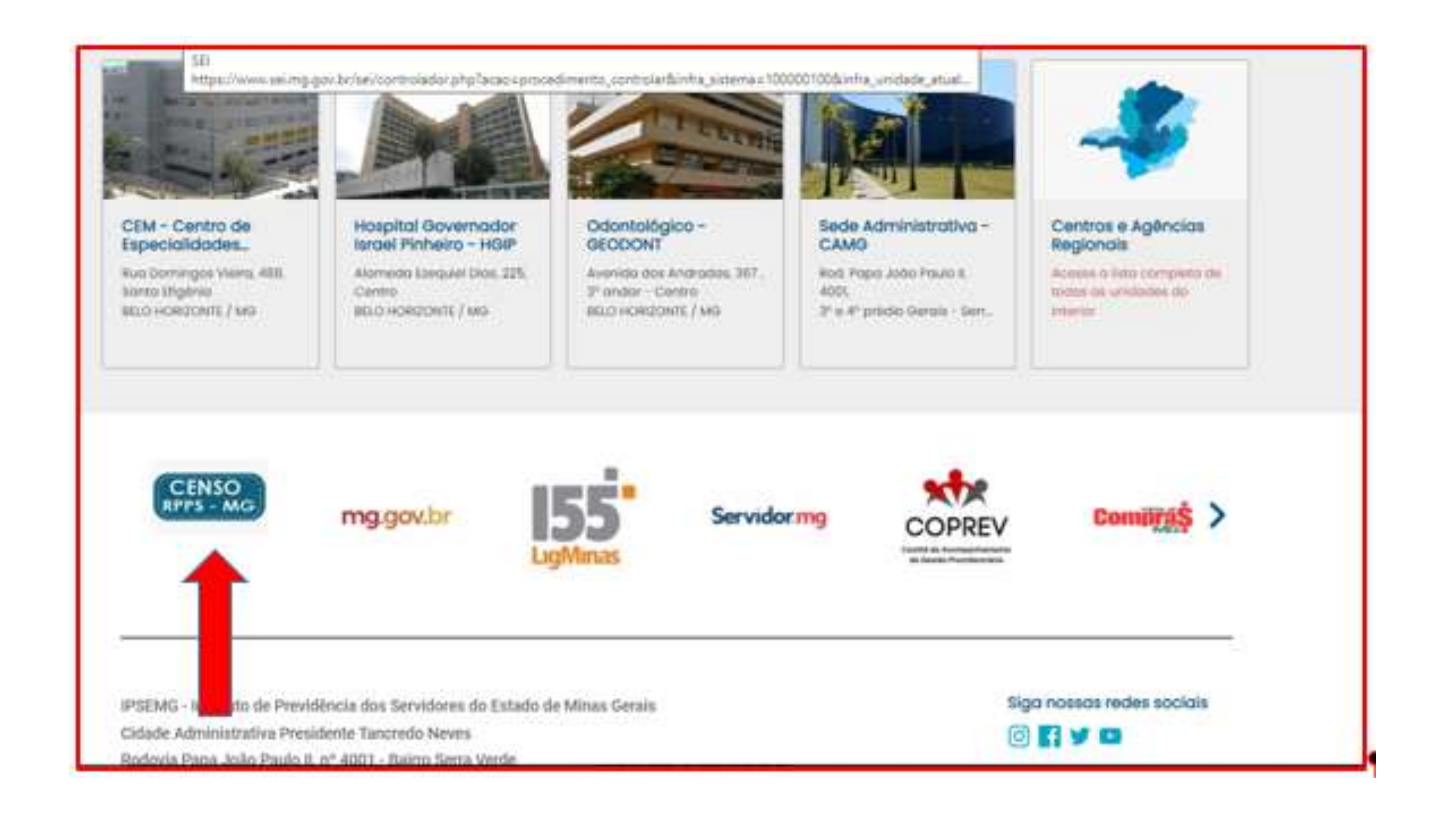

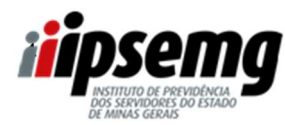

| REVISÃO №: 00 | DATA: 27/09/2023 | PÁGINA 4 DE 37 |
|---------------|------------------|----------------|
|               |                  |                |

#### 2º PASSO

Após o servidor clicar no link, será redirecionado para a página abaixo:

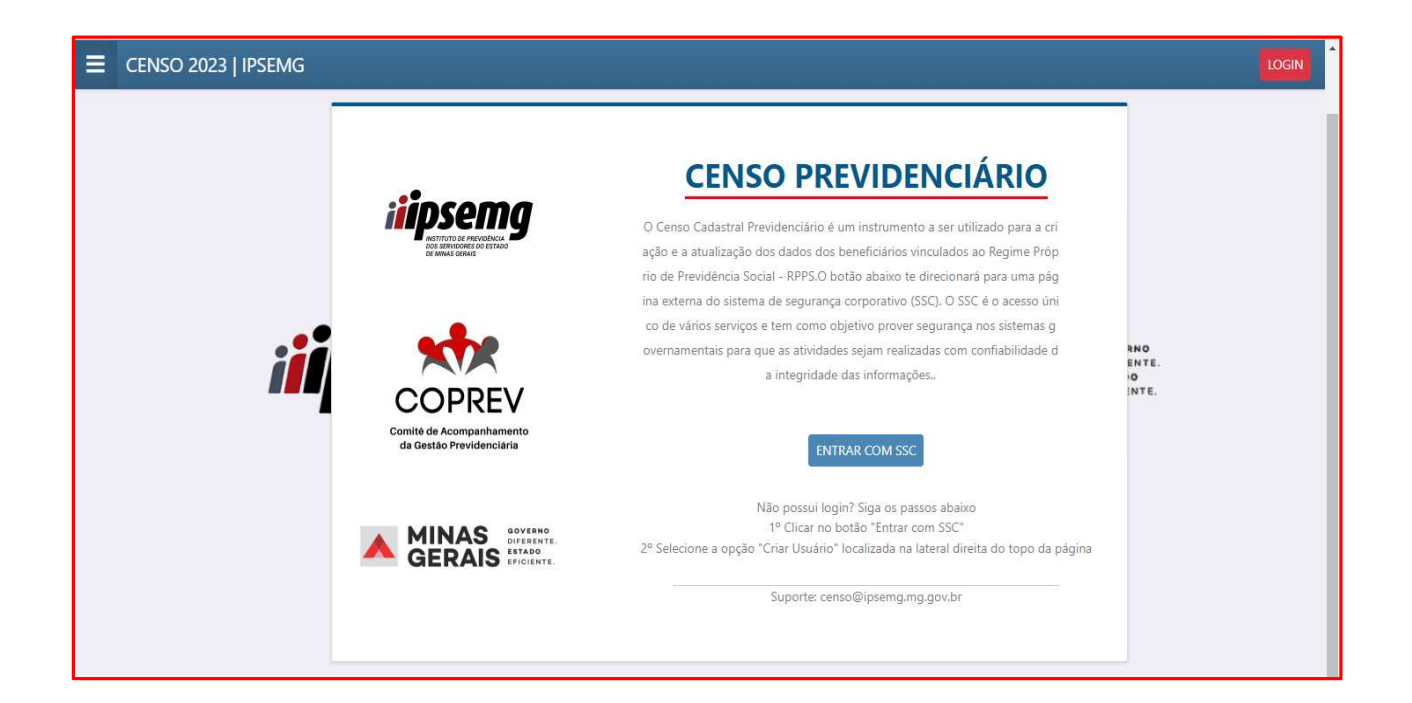

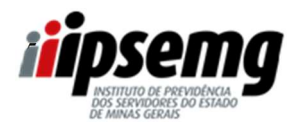

| REVISÃO №: 00 | DATA: 27/09/2023 | PÁGINA 5 DE 37 |
|---------------|------------------|----------------|
|               |                  |                |

#### 3º PASSO

Após a leitura das informações, o servidor deverá clicar em "ENTRAR COM SSC"

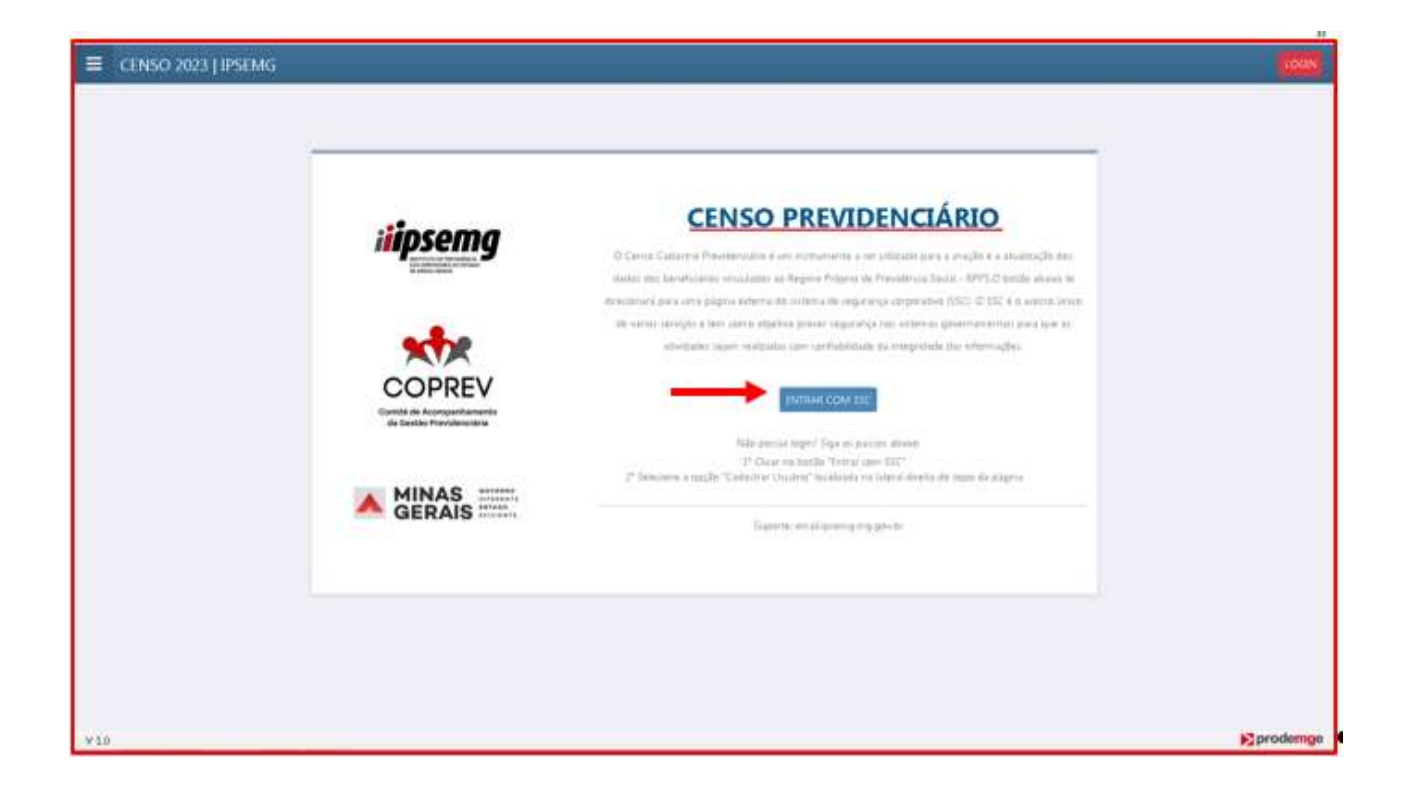

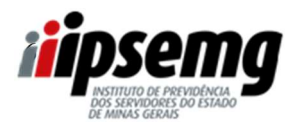

| REVISÃO №: 00 | DATA: 27/09/2023 | PÁGINA 6 DE 37 |
|---------------|------------------|----------------|
|               |                  |                |

#### 4º PASSO

- O servidor poderá inserir CPF e senha, caso possua a senha do Portal do Servidor (Portal de consulta ao contracheque) ou do Sistema Eletrônico de Informações – SEI.

- O servidor poderá, ainda, clicar em "Entrar com o Gov.Br" e utilizar as credenciais da conta cadastrada no referido portal.

- Após preencher os campos informados acima, deverá clicar em "ENTRAR"

### ATENÇÃO:

 ⇒ Servidores que não possuírem senha de acesso, deverão realizar o cadastro (ver passo-a-passo no final).

| ilips                                                          | emg                                                                                                    |
|----------------------------------------------------------------|----------------------------------------------------------------------------------------------------|
| CPF<br>Optrate DV<br>Senha<br>Empleting sub central?<br>EXTERN | Outras opções de Identificação:<br>Entrar com gada<br>Entrar com certificado digital<br>e Apote<br>a Usudes Bespesado? |
|                                                                | CPF<br>Optrane DV<br>Senha<br>Esquatera trus centra?<br>Esquatera trus centra?                                         |

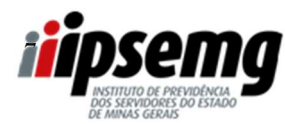

| REVISÃO №: 00 | DATA: 27/09/2023 | PÁGINA 7 DE 37 |
|---------------|------------------|----------------|
|               |                  |                |

#### 5º PASSO

Em atenção às diretrizes definidas pela Lei Federal nº 13.709, de 14 de agosto de 2018 (Lei Geral de Proteção de Dados – LGPD), o sistema apresentará a tela abaixo, solicitando autorização do servidor para utilizar os dados informados na tela. O servidor deverá clicar em "AUTORIZAR".

| Wandap                                       | × A same                                 | K   H SSCONIO MEVODVOMO                 | 🛛 X 🛛 Estens in Espirance Concert 🗴 🔶   | ~ - 0 ×          |
|----------------------------------------------|------------------------------------------|-----------------------------------------|-----------------------------------------|------------------|
| + + C + hore                                 | logacial ast prodering a give brites wit | p-frontend/                             |                                         |                  |
| 🔿 Manulas 🌾 TE 🕻                             | ð sil ð sil G funs Syna A                | 🖌 Instanti ANTIGA 🛛 (PSDAG 🔺 Pacadastra | nama 1. 🗧 Polarian 🧉 Polmat 🔮 CALEREY 🚦 | Concerns MP MC 4 |
|                                              |                                          |                                         |                                         |                  |
| PERMANSINO DE ACESSO                         |                                          |                                         |                                         |                  |
| A Você auto                                  | riza o sistema Censo 2023 IA             | SEMG a utilizar as seguintes inform     | nações do seu cadastro?                 | ^                |
| Norre                                        |                                          |                                         |                                         |                  |
| Enderaço de e-mail<br>Número de telefone cal | luiter                                   |                                         |                                         |                  |
| 101                                          |                                          |                                         |                                         |                  |
|                                              |                                          | AUTORIZAN                               | AUTOAR                                  |                  |
|                                              |                                          |                                         |                                         |                  |
|                                              |                                          | -                                       |                                         |                  |
|                                              |                                          |                                         |                                         |                  |
|                                              |                                          |                                         |                                         |                  |
|                                              |                                          |                                         |                                         |                  |
|                                              |                                          |                                         |                                         |                  |
|                                              |                                          |                                         |                                         |                  |
|                                              |                                          |                                         |                                         | ▶ prodemge       |
| 🗱 A 💿 🕅                                      |                                          | 2 11 16                                 |                                         | ~                |

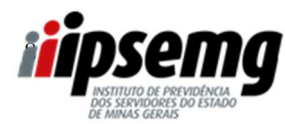

| REVISÃO №: 00 | DATA: 27/09/2023 | PÁGINA 8 DE 37 |
|---------------|------------------|----------------|
|               |                  |                |

#### 6º PASSO

A seguir, será direcionado para a página abaixo, onde constam seus dados pessoais e o questionário a ser validado.

Para o servidor ter acesso ao questionário, basta clicar sobre qualquer lugar da linha indicada:

| Constraint series | 123 [TPSEMG                          |                           |                           |                         |                          | iviços minicos - opicalio |
|-------------------|--------------------------------------|---------------------------|---------------------------|-------------------------|--------------------------|---------------------------|
| JESTIONĂ          | RIO                                  |                           |                           |                         |                          |                           |
| 1 Informa         | cões.                                |                           |                           |                         |                          |                           |
| ra steriar gialg  | un versitació da lista, baixa sticar | sobre 4 letta deregadal   |                           |                         |                          |                           |
|                   |                                      |                           |                           | ٢                       |                          |                           |
| Resulta           | ido - Os dados pessoais d            | los servidores ativos, in | ativos e pensionistas dev | erão estar de acordo co | m os cadastrados junto i | a Receita Federal do Bra  |
| N(FEL:            |                                      |                           |                           | Sea Participa           | Open contacts            |                           |
| KPD-              | 11                                   | Service and               | These works Phases        |                         |                          |                           |
| KPD.              |                                      | Accesso                   | 21/MULTICE CONTINUE       | herein tenn             |                          |                           |
| KPD.              |                                      | Summers<br>Antoninos      | T-ALIET COMM              | aler oo daala           | -                        |                           |

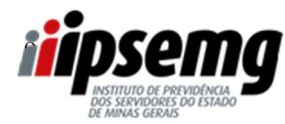

| REVISÃO №: 00 | DATA: 27/09/2023 | PÁGINA 9 DE 37 |
|---------------|------------------|----------------|
|               |                  |                |

### 7º PASSO

Após a leitura da mensagem, o servidor deverá clicar em "Ok"

|                                         |                                       |       |                                                                                                    |                                                                                                    |   | tratitude de Pereidência dos Sereidares de Estada de Méras Gerais. 😫 |
|-----------------------------------------|---------------------------------------|-------|----------------------------------------------------------------------------------------------------|----------------------------------------------------------------------------------------------------|---|----------------------------------------------------------------------|
|                                         |                                       |       |                                                                                                    |                                                                                                    |   | 0.000                                                                |
|                                         |                                       |       |                                                                                                    |                                                                                                    |   |                                                                      |
| P Dados de                              | o Servidor Ativo                      |       |                                                                                                    | Ciercos início à Pesquita de Cerco de<br>Servidores Núblicos, fundamental para otar a<br>aprimorar uma política de pessio de pessoas<br>com equidade nas institutivajões públicas de             |   |                                                                      |
| Norme<br>CPP.                           | AARON DUARTE DALLA<br>053.059.256-81  |       |                                                                                                    | Minas Genis. Ao coletar informações<br>abrangentes e confidencias, atmajamos<br>compreender melhor a divensidade e as<br>reconsidades é noscos servidores,<br>pronovendo um ambiente de trabalho |   |                                                                      |
| Data de<br>Naschmento:<br>Nome da Miler | 20/01/1982<br>MARVONE AVELAR DUARTE D | ALLA  |                                                                                                    | Inclusivo e justo.<br>Agradecemos sus participação, tembrando<br>que o censo sará conducido em total<br>conformidade com os preceitos da Lei Geral                                               |   |                                                                      |
| Estado Civit                            | Estado Curit SOL/ERIO(A)              |       | de Proteção de Dedos (JGPO), fodes as<br>informações coletadas serão tratades com a<br>márima confidenciatidade a respetitada<br>reportosamente os termos estabelecidos na |                                                                                                    |   |                                                                      |
| * Ox dados pessoaix                     | estie corretos? 0 Sim                 | 0 Nie |                                                                                                    | Les assoyurando a privacitade e seguriança<br>dos dados dos servidores.                                                                                                    |   |                                                                      |
| Dados Complem                           | entares                               |       |                                                                                                    | _                                                                                                    |   |                                                                      |
| * Repattria                             |                                       | ۹     |                                                                                                    |                                                                                                    |   |                                                                      |
| * Sever                                 |                                       |       | ۹                                                                                                    |                                                                                                    |   |                                                                      |
| * Com qual gânera<br>vooi se identifica | STROOME.                              |       |                                                                                                    |                                                                                                    | ٩ |                                                                      |

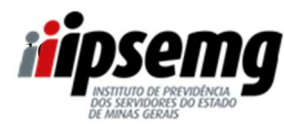

| REVISÃO №: 00 | DATA: 27/09/2023 | PÁGINA 10 DE 37 |
|---------------|------------------|-----------------|
|               |                  |                 |

#### 8º PASSO

Na tela seguinte, o formulário estará disponível para validação e preenchimento dos dados.

- ⇒ <u>O servidor deverá validar os dados pessoais e o estado civil.</u>
- ⇒ Informar se os dados conferidos estão corretos ou não.

#### **OBSERVAÇÕES:**

- A incorreção dos dados não impedirá a realização do censo, que deverá ser respondido, mesmo que os dados estejam incorretos. No formulário, o servidor deverá informar se os dados estão corretos ou não.

- Na primeira parte, o servidor deverá apenas conferir os dados pessoais e o estado civil.

- Nessa primeira parte, o servidor não conseguirá fazer nenhuma alteração.

| Е СЕNБО 2023   IPSEING                                                                                                    | samps minicus - comolo 🤮                                                                                                    |
|----------------------------------------------------------------------------------------------------|----------------------------------------------------------------------------------------------------|
| QUESTIONÁRIO                                                                                                    | D varaet                                                                                                    |
| formularia                                                                                                    |                                                                                                    |
|                                                                                                    | * Campos obrigatórios                                                                                                    |
| Bone       CP:       Deal de Servidor Ativo       Deal de Servidor Ativo       Deal de Servidor Ativo       Nome de Mise       Estade Cuit     CUSIDO(i) | ATENÇÃO: -a ·incorreção -dos-<br>dados -não ·impedirá -a<br>realização -do -Censo, -que-<br>deverá ·ser · respondido, -<br>mesmo -que ·os - dados - estejam-<br>incorretos . · Após -a-<br>conferência, ·o - servidor - deverá-<br>assinalar - se ·os - dados · estão<br>corretos - ou · não.¶ |
| Dados Corretos?<br>* Os stados pessais estão convetos? () Sim () Não                                                                                     |                                                                                                    |
|                                                                                                    |                                                                                                    |

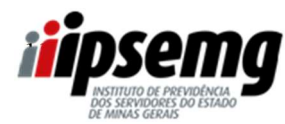

| REVISÃO №: 00 | DATA: 27/09/2023 | PÁGINA 11 DE 37 |
|---------------|------------------|-----------------|
|               |                  |                 |

#### 9º PASSO

⇒ Responder às quatro perguntas apresentadas: raça/etnia, sexo, gênero e se possui cargo de chefia/direção.

### ⇒ Preencher o endereço completo, bem como celular e e-mail.

#### **OBSERVAÇÃO:**

- ⇒ Para preenchimento do endereço, o servidor deverá digitar o CEP e clicar em "buscar". O sistema fará o preenchimento automaticamente. Somente o número e o complemento (se houver), deverão ser digitados.
- $\Rightarrow$  0 servidor receberá o comprovante de realização do censo no e-mail informado.

| CENSO 2023   II                                   | PSEMG                         |      |                   |              | Institute de Previdência dos Servidores do Estado de Minas Cesars |
|---------------------------------------------------|-------------------------------|------|-------------------|--------------|-------------------------------------------------------------------|
|                                                   |                               |      |                   |              |                                                                   |
| Dados Complement                                  | ntares                        |      |                   |              |                                                                   |
| * Raça/Etnix                                      | SELECOME.                     | Q    |                   |              |                                                                   |
| * Sever                                           | SELECIONE.                    | ۹    |                   |              |                                                                   |
| * Com qual género<br>vocé se identifica:          | SELECIÓNE.                    |      |                   | ۹            |                                                                   |
| * Pessui cargo de<br>cheña/directo de<br>unidade? | SOLOOME.                      |      | ۹                 |              |                                                                   |
| Endereço                                          |                               |      |                   |              |                                                                   |
| Tipo logradoure: S                                | ILEOONE_                      | Q    |                   |              |                                                                   |
| Logradoure:                                       |                               |      | * Numero:         | Complemento: |                                                                   |
| Bairson                                           | * Ge                          | adec | *Estador SELECONE | Q + CEP      |                                                                   |
|                                                   |                               |      |                   |              |                                                                   |
| Celular:                                          |                               |      |                   |              |                                                                   |
| Inait                                             |                               |      |                   |              |                                                                   |
| O recibe do censo será                            | encaminhado para este e mail, |      |                   |              |                                                                   |
|                                                   |                               |      |                   |              |                                                                   |

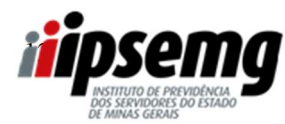

| REVISÃO №: 00 | DATA: 27/09/2023 | PÁGINA 12 DE 37 |
|---------------|------------------|-----------------|
|               |                  |                 |

#### 10º PASSO

- ⇒ Responder 4 perguntas referentes à averbação de tempo de serviço;
- ⇒ Informar se encontra-se Vinculado ao Plano de Previdência Complementar da PREVCOM-MG.

#### **OBSERVAÇÃO:**

- ⇒ Os campos a seguir referem-se à averbação de seu tempo de serviço. Informe seu tempo de serviço anterior à sua entrada no Estado de Minas Gerais como servidor público efetivo. Caso possua esse tempo, insira nos campos próprios, seu tempo de INSS, seu tempo de serviço prestado a algum Regime de Previdência de outros municípios, estados e/ou ao governo federal, mesmo que já tenha averbado.
- ⇒ Caso não possua tempo anterior, você deve informar zero. Não deixe os campos em branco

| Dados Funcionais                                                                                                    |                             |
|----------------------------------------------------------------------------------------------------|-----------------------------|
| * Os campos a seguir devem ser preenchidos com números. Caso não possua tempo a averbas.                                                  | preencha com a número zero. |
| * Número de Meses de contribuição ao regime geral de previdência social (INSS), anterior<br>ao serviço público do estado de Minas Gerais; |                             |
| * Número de Meses de contribuição a alguns regime de previdência de município, anterior<br>ao serviço público do estado de Minas Gerais:  |                             |
| * Número de Meses de contribuição a algum regime de previdência estadual, anterior ao<br>serviço público do estado de Minas Gerals:       |                             |
| * Número de Meses de contribuição ao regime de previdência da união foderal, anterior ao<br>serviço público do estado de Minas Gerais:    |                             |
| * Encontra-se Vinculado ao Plano de Previdência Complementar da PREVCOM MG ?                                                              | 0 Sm 0 No                   |
|                                                                                                    |                             |

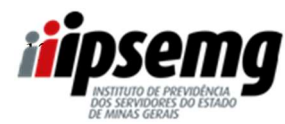

| REVISÃO №: 00 | DATA: 27/09/2023 | PÁGINA 13 DE 37 |
|---------------|------------------|-----------------|
|               |                  |                 |

#### 11º PASSO

# ⇒ Informar os dados dos dependentes.

O servidor deverá clicar no botão "novo" para inclusão de cada um dos dependentes.

| CENSO 2023 LIPSENAC                                | -          | -  | <br>Charles of the second                                                    |         |        | in the second |   |
|----------------------------------------------------|------------|----|------------------------------------------------------------------------------|---------|--------|---------------|---|
| CENSO 2023 [ IPSEMIG                               |            |    |                                                                              |         |        |               | - |
| Dados Corretos?                                    |            |    |                                                                              |         |        |               | • |
| " On dadon pennais están () Sim () Ná<br>inoretno? | ho         |    |                                                                              |         |        |               |   |
| Dados Dependentes                                  |            |    |                                                                              |         |        |               | ~ |
|                                                    |            |    |                                                                              |         | -      | -             | 1 |
|                                                    |            |    |                                                                              | 8       | vavo 🚺 | -             |   |
| Yapat Disgueralizada                               | Alazimanta | P. | <br>Temps de Noprias/unité<br>estável (Se meine de Lano,<br>considerar Lano) | Emilija |        |               |   |
|                                                    |            | -  |                                                                              |         |        |               |   |

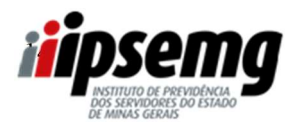

| REVISÃO №: 00 | DATA: 27/09/2023 | PÁGINA 14 DE 37 |
|---------------|------------------|-----------------|
|               |                  |                 |

#### 12º PASSO

Clicar na lupa e escolher o tipo de dependente

| tranet - Intranet - Banda direita 🗙 🛛 🕲 Consulta Segurado 🛛 🗙 👔 IPSEMG     | ×                  | Censo 2023   1 | psemg     | ×                           | +                                                      |                      | ~        | -           | ٥                    | ×      |
|----------------------------------------------------------------------------|--------------------|----------------|-----------|-----------------------------|--------------------------------------------------------|----------------------|----------|-------------|----------------------|--------|
| C A Não seguro   gacn.homologacao.prodemge.gov.br/censo-frontend/area-rest | rita/              |                |           |                             |                                                        | Ľ                    | ≩ ☆      | *           |                      | ) :    |
| iatsApp 💁 SSC 🔇 SIP 🔇 SEI G Ponto Digital 漰 Intranet ANTIGA 🏭 IPSEMG 🛓     | Recadastramento P. | 🎫 Priberam     | 💽 Hotmail | CADP                        | REV 🔞 Concurso MP M                                    | 3 é 👌 Clube PSS      | »        |             | Outros fa            | vorito |
| CENSO 2023   IPSEMG                                                        |                    |                |           | Ir                          | stituto de Previdência do                              | Servidores do Estado | o de Min | as Gera     | iis 🧖                |        |
| Dados Corretos?                                                            |                    |                |           |                             |                                                        |                      |          |             | ^                    |        |
| Os dados pessoais estão Sim Não<br>orretos?                                |                    |                |           |                             |                                                        |                      |          |             |                      |        |
| TIPO DEPENDÊNCIA                                                           |                    |                |           |                             |                                                        |                      |          |             |                      |        |
| CONJUGE OU COMPANHEIRO(A)                                                  |                    |                |           |                             |                                                        |                      |          |             |                      |        |
| FILHO(A) MENOR NAO EMANCIPADO(A)                                           |                    |                |           |                             |                                                        |                      |          |             | ^                    |        |
| FILHA(O) INVALIDO(A)                                                       |                    |                |           |                             |                                                        |                      |          |             |                      |        |
| PAI OU MAE COM DEPENDENCIA ECONOMICA                                       |                    |                |           |                             |                                                        | _                    |          |             |                      |        |
| ENTEADO(A) MENOR NAO EMANCIPADO(A) COM DEPENDENCIA<br>ECONOMICA            |                    |                |           | -                           |                                                        | N                    | ovo      | EXCLU       | IR                   |        |
| ENTEADO(A) INVALIDO(A) COM DEPENDENCIA ECONOMICA                           | Se                 | хо             |           | lempo<br>estável<br>conside | de Nupcias/união<br>(Se menos de 1 ano,<br>erar 1 ano) | Condição             |          |             |                      |        |
| IRMAO(A) MENOR NAO EMANCIPADO(A) COM DEPENDENCIA ECONOMICA                 |                    |                | -         |                             |                                                        |                      |          | -           | _                    |        |
| IRMAQ(A) INVALIDO(A) COM DEPENDENCIA ECONOMICA                             |                    | SELECIONE      | Q         |                             |                                                        | SELECIONE            |          | Q           | _                    |        |
| MENOR TUTELADO                                                             |                    |                |           |                             |                                                        |                      |          |             |                      |        |
| EX-CONJUGE COM PENSAO DE ALIMENTOS                                         |                    |                |           |                             |                                                        |                      |          |             |                      |        |
| (1 / 2) > (1 - 10 / 11)                                                    | SALVAR             |                |           |                             |                                                        |                      |          |             |                      |        |
| da Aplicação: 1.0.44                                                       |                    |                |           |                             |                                                        |                      | 1        | <b>p</b> ro | ode <mark>m</mark> e | je     |

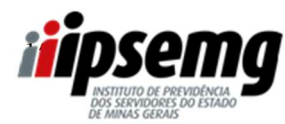

| REVISÃO №: 00 | DATA: 27/09/2023 | PÁGINA 15 DE 37 |
|---------------|------------------|-----------------|
|               |                  |                 |

# 13º PASSO

Digitar a data de nascimento ou clicar no calendário para selecionar.

|                                                   |             |   |           | institute de Prevedência B                                                  | to Servicent de Estado d | Minan Grann | 6 |
|---------------------------------------------------|-------------|---|-----------|-----------------------------------------------------------------------------|--------------------------|-------------|---|
| Dados Corretos?                                   |             |   |           |                                                                             |                          |             | ^ |
| Os dackor pensoals evidos 👘 Sam 🕕 Não<br>amptios? | w.          |   |           |                                                                             |                          |             |   |
|                                                   |             |   |           |                                                                             |                          |             |   |
| Dados Dependentes                                 |             |   |           |                                                                             |                          |             | ^ |
|                                                   |             |   |           |                                                                             |                          |             |   |
| - Series Series                                   |             |   | -         |                                                                             |                          |             |   |
|                                                   |             |   | /         |                                                                             | HOV                      | TILLIN      |   |
| Tier Departmente                                  | Nandresetta | 1 |           | Tempo de Napital/Lodio<br>estável (Se renevo de Larea,<br>azendatera Larea) | Condição                 |             |   |
|                                                   | Q           | 茴 | INTROOME. | Q                                                                           | . REPOONE.               | Q           |   |
| MI(DOW_                                           |             |   |           |                                                                             |                          |             |   |

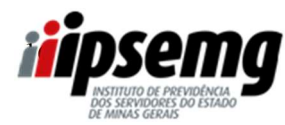

| REVISÃO №: 00 | DATA: 27/09/2023 | PÁGINA 16 DE 37 |
|---------------|------------------|-----------------|
|               |                  |                 |

#### 14º PASSO

Clicar na lupa para selecionar o sexo.

| CENSO 2025 [ Insemia                                                   |             |        | Seattlades de Prevailles ja                                     | i den Samuklanst die Extenter die | Maar Geneti 🤞 |
|------------------------------------------------------------------------|-------------|--------|-----------------------------------------------------------------|-----------------------------------|---------------|
| Dados Corretos?<br>Os dados pessais estão (1) See (1) Alie<br>orretos? |             |        |                                                                 |                                   |               |
| Dadas Dependentes                                                      |             |        |                                                                 |                                   |               |
| Tigen Degeeradeette                                                    | Hardmann (* | Sea    | Tempo de optiaçãosio<br>a transferencia de Lassa<br>perar Lassa | NOV                               |               |
| IN POOR                                                                | Q           | SWOOM. | q                                                               | station.                          | Q             |

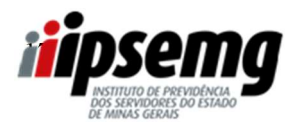

| REVISÃO №: 00 | DATA: 27/09/2023 | PÁGINA 17 DE 37 |
|---------------|------------------|-----------------|
|               |                  |                 |

#### 15º PASSO

Inserir o tempo de núpcias ou de união estável, caso o tipo de dependente seja cônjuge ou companheiro (a).

Se o tempo for menor que 1 ano, considerar 1 ano.

| CENSO 2023   IPSEMG                              |            |        | Promised for the                                               | ensilitatis des Serviciones du l'Atacia d | le Millanz Gersen 🥌 |
|--------------------------------------------------|------------|--------|----------------------------------------------------------------|-------------------------------------------|---------------------|
| Dados Corretos?                                  |            |        |                                                                |                                           | *                   |
| On stades personale estiles 👘 Siee 👘<br>orretea? | Nim        |        |                                                                |                                           |                     |
| 44                                               |            |        |                                                                |                                           |                     |
| Dádos Dependentes                                |            |        |                                                                |                                           | <u> </u>            |
|                                                  |            |        |                                                                |                                           |                     |
| • Indones Incolored                              |            |        |                                                                |                                           |                     |
| Tips Dependente                                  | Marcimento | Servi, | Tempsy ate Hispatae<br>entdeut (Se rommy<br>canadaleut 1 anvi) | Antiko<br>Antiko<br>An Tamin - Carlon     | o tique             |

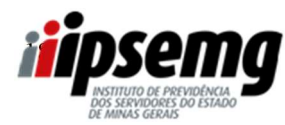

| REVISÃO №: 00 | DATA: 27/09/2023 | PÁGINA 18 DE 37 |
|---------------|------------------|-----------------|
|               |                  |                 |

# 16º PASSO

Informar a condição do dependente cônjuge/companheiro (válido/inválido).

| CENSO 2023 [IF3EMO                             |             |          | arianda (n. )                                                        | henddincle me Servichans By Estado O | Manan Cotan |
|------------------------------------------------|-------------|----------|----------------------------------------------------------------------|--------------------------------------|-------------|
| Dados Corretos?                                |             |          |                                                                      |                                      | ^           |
| Os dados pensuais estão 👘 San 🛞 N<br>deretins? | de .        |          |                                                                      |                                      |             |
| Dados Dependentes                              |             |          |                                                                      |                                      | ^           |
|                                                |             |          |                                                                      |                                      |             |
|                                                |             |          |                                                                      | NOV                                  | 0.000       |
| Tipo Deperatoria                               | Narrimeette | Seen     | Beregon the Noppin<br>weblieved (the example<br>completer at 3 area) | tArmin<br>He Tami, Condição          |             |
|                                                | 0           | a incove | Q                                                                    | SELFCRAE.                            | Q           |

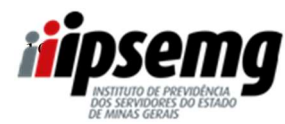

| REVISÃO №: 00 | DATA: 27/09/2023 | PÁGINA 19 DE 37 |
|---------------|------------------|-----------------|
|               |                  |                 |

#### 17º PASSO

Para excluir um dependente informado, basta clicar abaixo da linha cinza do dependente que deseja excluir e clicar no botão excluir.

| Dados Dependentes                         |            |   |         |   | N-id-Muerido                                                              |             | deres to the local day |
|-------------------------------------------|------------|---|---------|---|---------------------------------------------------------------------------|-------------|------------------------|
|                                           |            |   |         |   |                                                                           |             |                        |
| - Internet Internet                       |            |   |         |   |                                                                           | 100743      |                        |
| Tipe Dependente                           | Nactivents |   | Seet    |   | Tempo de Ropcias,tetião<br>estável (Se menui de Famo,<br>considerer Famo) | Condição    |                        |
| RALOU MAE COM DEPENDENCIA ECONOMICA       | Q.         | 萹 | WORDOW. | Q |                                                                           | SPERCOME.   | Q                      |
| CONUGE OU COMPANHERO(A)                   | Q,         | 前 | NUCOME. | Q |                                                                           | SELECTORE.  | Q                      |
| FILHOLAI MENOR NAD EMANCIRADOLAI          | Q          | 曲 | STROOM. | ۹ |                                                                           | SELECIONE . | Q                      |
| ENTEADO(A) MENOR NAO EMANCIPADO(A) COM DE | Q.         | 苗 | STROOM. | Q |                                                                           | MUCOW.      | 9                      |
|                                           |            |   |         |   |                                                                           |             |                        |

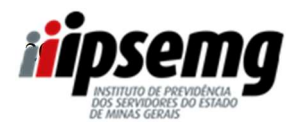

| REVISÃO №: 00 | DATA: 27/09/2023 | PÁGINA 20 DE 37 |
|---------------|------------------|-----------------|
|               |                  |                 |

#### 18º PASSO

Para incluir um novo dependente, basta e clicar no botão "novo".

| CENSO 2023   IPSEMG                        |           |     | andikula de i                                           | Annellince die Servicione de Talado d                  | teran Gran 🤶 |
|--------------------------------------------|-----------|-----|---------------------------------------------------------|--------------------------------------------------------|--------------|
| Dados Corretos?                            |           |     |                                                         |                                                        | ~            |
| Os diados personis estão 🔅 Sies<br>cretas? | () blie   |     |                                                         |                                                        |              |
|                                            |           |     |                                                         |                                                        |              |
| -                                          |           |     |                                                         |                                                        |              |
| Dados Dependentes                          |           |     |                                                         |                                                        | 1            |
| Dados Dependentes                          |           |     |                                                         | -                                                      | 1            |
| Dados Dependentes                          |           |     |                                                         | N.C.M                                                  |              |
| Dadas Dependentes                          | Maximumby | See | Tempo de Nogola<br>estávil (Se mese<br>contiduca Tarvo) | Reference<br>Information<br>Information<br>Information | a theorem    |
| Dados Dependentes                          |           |     |                                                         |                                                        |              |

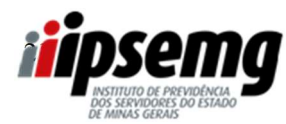

| REVISÃO №: 00 | DATA: 27/09/2023 | PÁGINA 21 DE 37 |
|---------------|------------------|-----------------|
|               |                  |                 |

#### 19º PASSO

Realizado o preenchimento do formulário, basta clicar em "enviar formulário".

| CENSO 2023   IPSEMG                                                                                          |                           |                   |                                                       | instituto de Previdência dos Servidores do E | tado de Minus Gerais |
|----------------------------------------------------------------------------------------------------|---------------------------|-------------------|-------------------------------------------------------|----------------------------------------------|----------------------|
| serviço publico do estado de Minas Geraix                                                                    |                           |                   |                                                       |                                              |                      |
| liòmero de Meses de contribuição a algum regime de previdência<br>serviço público do estado de Minas Gerais: | de município, antenior    |                   |                                                       |                                              |                      |
| Viznero de Mesez de contribuição a algum regime de previdência<br>rviço público do estado de Mines Geraix:   | estadual, anterior ao     |                   |                                                       |                                              |                      |
| liúmero de Meses de contribuição ao regime de previdência da un<br>relço público do estado de Minas Garais:  | silo federal, anterior ao |                   |                                                       |                                              |                      |
| Incontra-se Vinculado ao Plano de Previdência Complementar da                                                | PREVCOM-MG ? © Sim © Não  |                   |                                                       |                                              |                      |
| Detalhamento Dependentes                                                                                     |                           |                   |                                                       |                                              |                      |
|                                                                                                    |                           |                   |                                                       |                                              | NOVO EXCLUR          |
| Tae Dependente                                                                                               | Nancittarita              | Sent              | Trança de trajacturativa entiver<br>considerar 1 anoj | (Se menus de 1 ens, Constulior               |                      |
| SELECIONE.                                                                                                   | Q                         | SELECIONE         | ۹                                                     | SELECIONE.                                   | Q,                   |
|                                                                                                    |                           |                   |                                                       |                                              |                      |
|                                                                                                    | X                         | ENVIRE FORMULÁRIO |                                                       |                                              |                      |
|                                                                                                    |                           |                   |                                                       |                                              |                      |

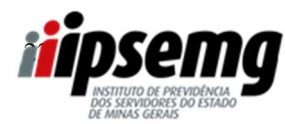

| REVISÃO №: 00 | DATA: 27/09/2023 | PÁGINA 22 DE 37 |
|---------------|------------------|-----------------|
|               |                  |                 |

#### 20º PASSO

Ao final, o sistema apresentará a confirmação de realização do censo e o número do protocolo.

⇒ No caso de servidores que informarem que os dados estão corretos, o sistema apresentará uma mensagem contendo a confirmação de realização do censo e o número do protocolo.

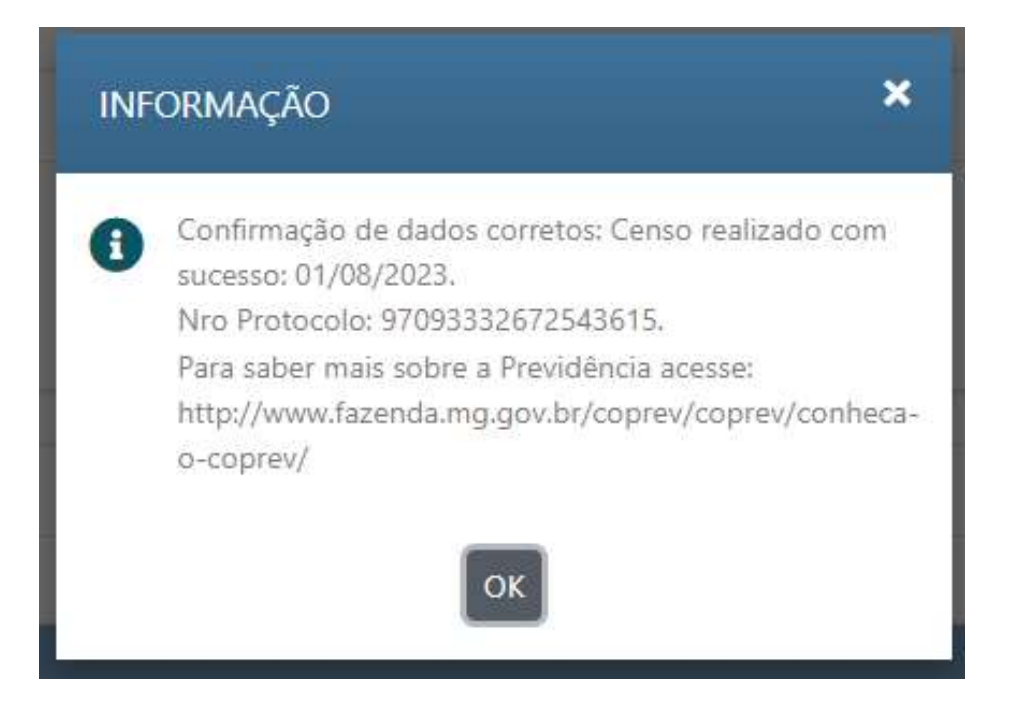

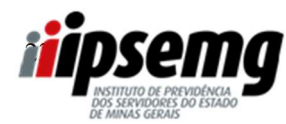

| REVISÃO №: 00 | DATA: 27/09/2023 | PÁGINA 23 DE 37 |
|---------------|------------------|-----------------|
|               |                  |                 |

⇒ No caso de servidores que informarem que os dados não estão corretos, o sistema apresentará, além da confirmação de realização do censo e do número do protocolo, uma mensagem contendo as orientações para atualização dos dados.

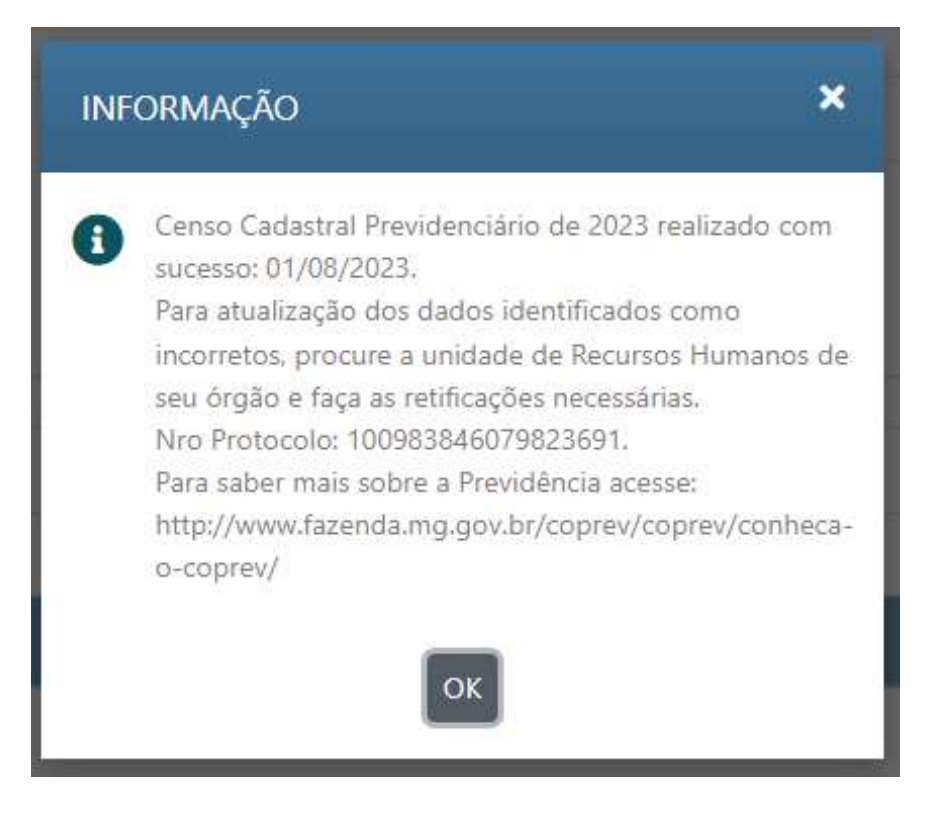

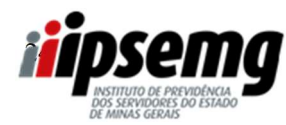

| REVISÃO №: 00 | DATA: 27/09/2023 | PÁGINA 24 DE 37 |
|---------------|------------------|-----------------|
|               |                  |                 |

 $\Rightarrow$  A mesma mensagem será enviada para o e-mail do servidor.

| 🖲 WhatsApp 🚱 550 😨                                | se 😵 se | 🚱 Ponto Digital 👔 Intranet ANTIGA 🙀 IPSEMG 🔺 Residuariamento P 🧧 Priberam 🚳 Hatr                       | mail 🙏 CADPREV 👩 Concurso MP MS 4                          | 94 - 14<br>14 | Duby  | a favorita |
|---------------------------------------------------|---------|----------------------------------------------------------------------------------------------------|------------------------------------------------------------|---------------|-------|------------|
| = M Gmail                                         |         | Q. Pesquisar e-mail                                                                                    | 幸 (                                                        | D 3           | 3 111 |            |
| Ø Escrever                                        |         |                                                                                                    | 1 de 35                                                    | 1             | ,     |            |
| Gaixa de entrada                                  | 215     | IPSEMG - CENSO PREVIDENCIARIO 🔹 Calua de entrada el                                                    |                                                            | ø             | ß     |            |
| <ul><li>☆ Com estrela</li><li>③ Adiados</li></ul> |         | censolpsamg@prodemge.gov.br<br>& para mm. +                                                            | No Ve Orie Thomas 🛔                                        | *1            | 1     | ø          |
| D Importante Enviados Rascunhos                   |         | Protocolo: 8786540                                                                                     | 6863833620                                                 |               |       | *          |
| D Categorias                                      | 566     | Nome A                                                                                                 |                                                            |               |       | +          |
| Atualizações     Fóruns     Promoções     Mais    | 2.945   | Vinciale APOSENTADO<br>Censo Cadastral Previdenciário de 202<br>Para saber mais sobre a Previdincia ac | 13 realizado com sucesso.<br>cosu: i <u>paemp.nppox.br</u> |               |       |            |
| Marcadores Personal Travel                        | +       | (+ Responder) (+ Encaminhar)                                                                           |                                                            |               |       |            |
| <ul> <li>Unwanted</li> <li>Mais</li> </ul>        |         |                                                                                                    |                                                            |               |       |            |

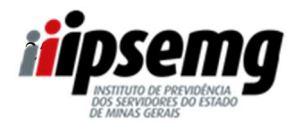

| REVISÃO №: 00 | DATA: 27/09/2023 | PÁGINA 25 DE 37 |
|---------------|------------------|-----------------|
|               |                  |                 |

# ORIENTAÇÃO PARA OBTENÇÃO DA SENHA DE ACESSO PARA SERVIDORES QUE NÃO POSSUEM SENHA DO PORTAL DO SERVIDOR OU DO SEI (SISTEMA ELETRÔNICO DE INFORMAÇÕES)

#### 1º PASSO:

Acessar o site do Ipsemg (<u>www.ipsemg.mg.gov.br</u>), rolar a página até o final, localizar o selo do Censo Cadastral Previdenciário e clicar sobre ele.

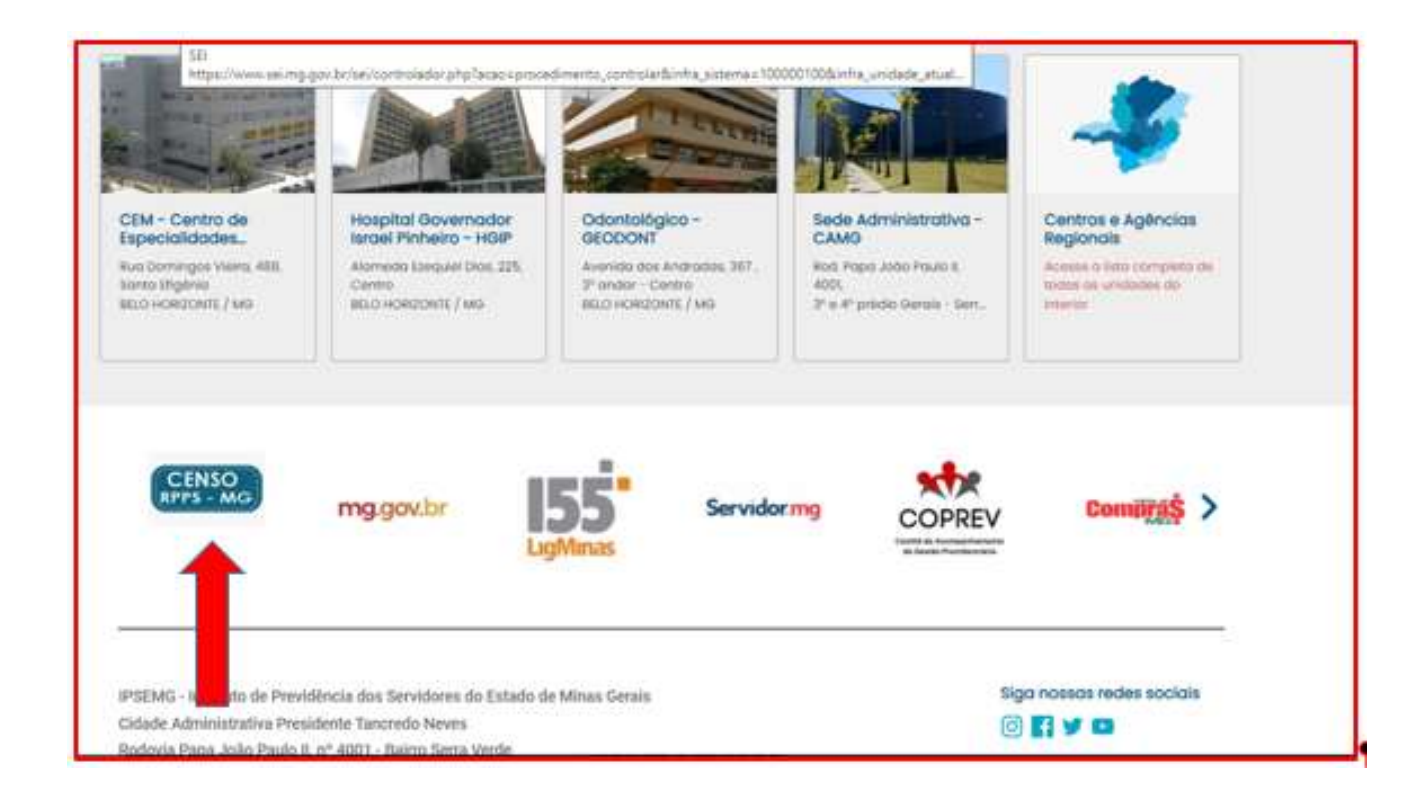

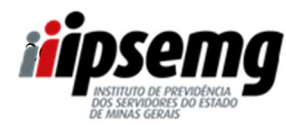

| REVISÃO №: 00 | DATA: 27/09/2023 | PÁGINA 26 DE 37 |
|---------------|------------------|-----------------|
|               |                  |                 |

#### 2º PASSO

Após o servidor clicar no link, será redirecionado para a página abaixo:

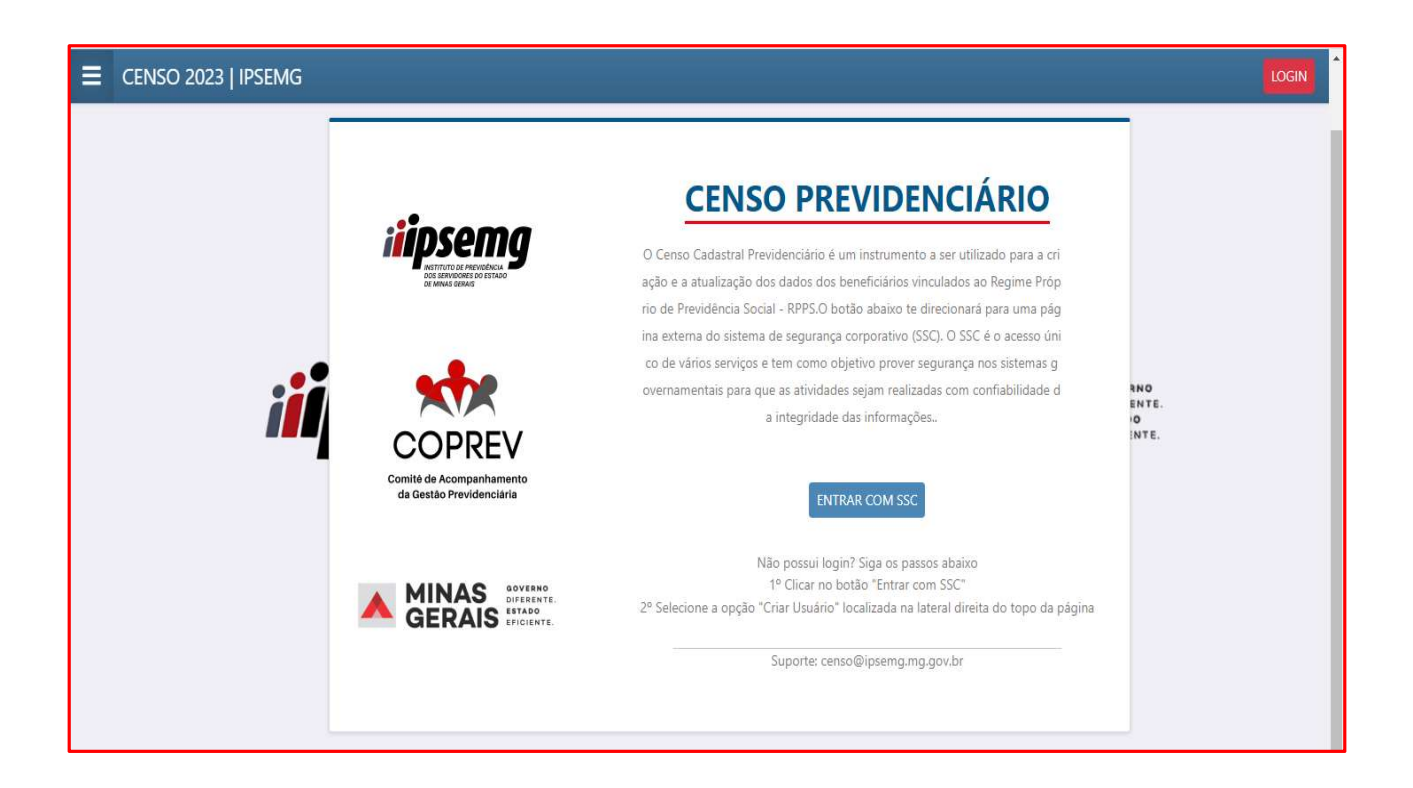

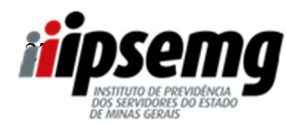

| REVISÃO №: 00 | DATA: 27/09/2023 | PÁGINA 27 DE 37 |
|---------------|------------------|-----------------|
|               |                  |                 |

#### 3º PASSO

Após a leitura das informações, o servidor deverá clicar em "ENTRAR COM SSC"

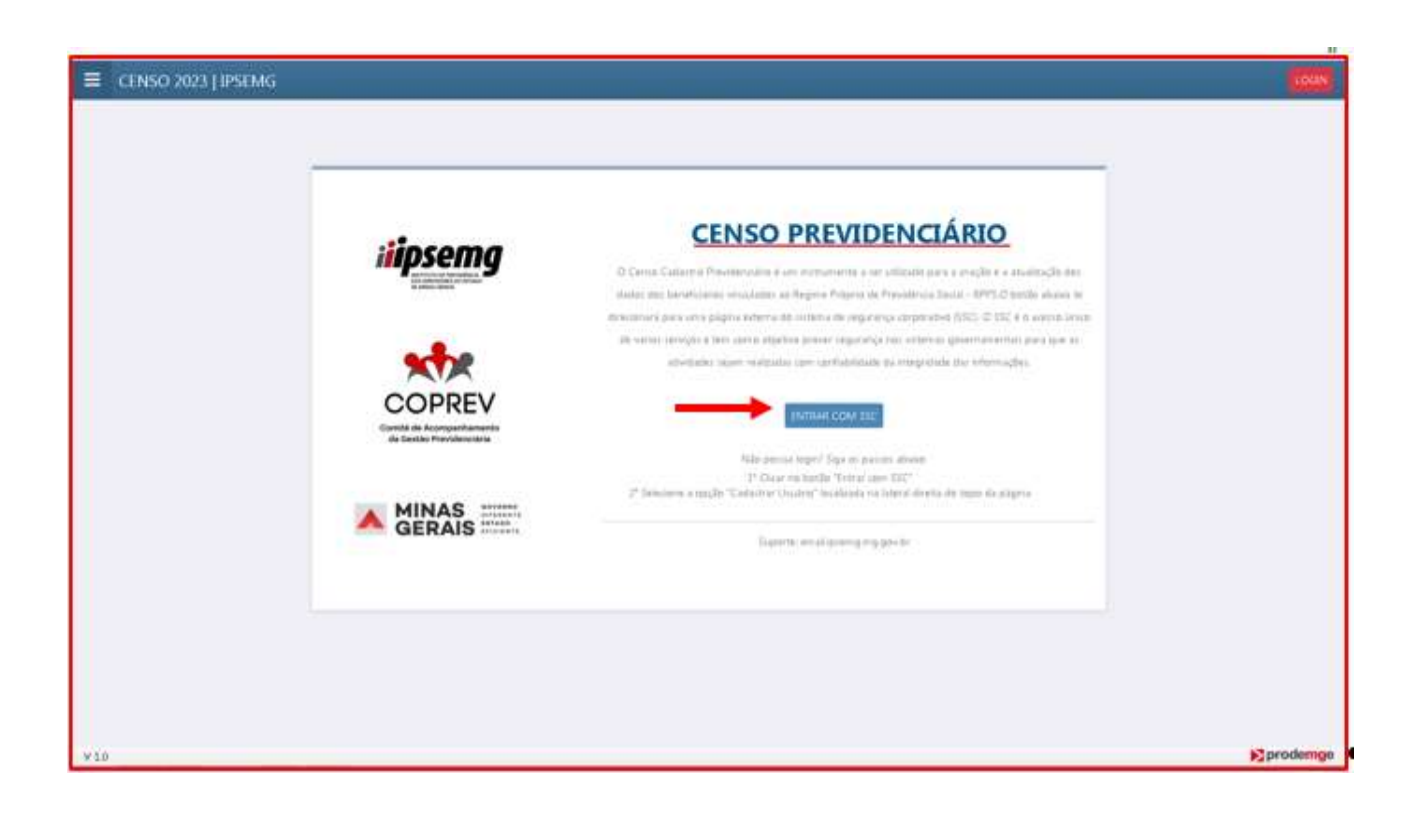

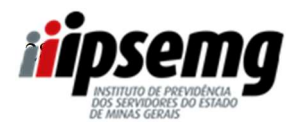

| REVISÃO №: 00 | DATA: 27/09/2023 | PÁGINA 28 DE 37 |
|---------------|------------------|-----------------|
|               |                  |                 |

#### 4º PASSO

Clicar em "Criar usuário"

| thenks & W. @ W. @ H. G Perudum | d street hilling d states A becate | Canada F. 🖸 Polacari 👩 Aut | nut • LACENSY 🔽 Concerns by | e lasa             | 10.8 A      | Constant |
|---------------------------------|------------------------------------|----------------------------|-----------------------------|--------------------|-------------|----------|
|                                 |                                    | 1                          | 🕹 Criar Usuario 🛛 Cecle     | strar Empresa 🏾 Ad | essibildade | 0        |
|                                 | 1                                  | insema                     |                             |                    |             |          |
|                                 |                                    | prenty                     |                             |                    |             |          |
|                                 |                                    |                            |                             |                    |             |          |
|                                 | CPF 03515520001                    | Outras opp                 | ites de identificação;      |                    |             |          |
|                                 | Senha                              |                            | war com ginar               |                    |             |          |
|                                 | Encloses has bertha?               | () Enva                    | r com certificado digital   |                    |             |          |
|                                 | ENTERAL                            | O Aputa                    |                             |                    |             |          |
|                                 |                                    | Za Undro                   | (Roparado?                  |                    |             |          |
|                                 |                                    |                            |                             |                    |             |          |
|                                 |                                    |                            |                             |                    |             |          |
|                                 |                                    |                            |                             |                    |             |          |

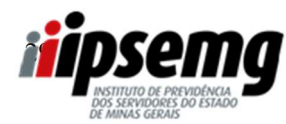

| REVISÃO №: 00 | DATA: 27/09/2023 | PÁGINA 29 DE 37 |
|---------------|------------------|-----------------|
|               |                  |                 |

#### 5º PASSO

Preencher as informações e clicar em "CONCLUIR"

| Cadastrar Cidadão<br>Informe ils campos abaixo e Objan Inc.                                | ritio "Conclus" pun Healtar e nadartes                                     |                      |
|--------------------------------------------------------------------------------------------|----------------------------------------------------------------------------|----------------------|
| Niki si engança de techar a sua fotor<br>Se vost ja e catterrato no SSE Nio 8 e<br>atterna | mananis fazir elle cadatini resonnetti, batta pede o alemie ac attentistra | nter do HISERIA FOID |
| 101                                                                                        | *86.                                                                       |                      |
| * None complete:                                                                           |                                                                            |                      |
| 'E suit                                                                                    | * Carebresai e mail:                                                       |                      |
| E-mail atternative:                                                                        | "Talakana                                                                  |                      |
| Oslaher                                                                                    |                                                                            | watum                |

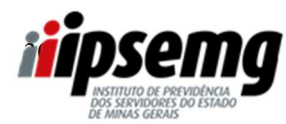

| REVISÃO №: 00 | DATA: 27/09/2023 | PÁGINA 30 DE 37 |
|---------------|------------------|-----------------|
|               |                  |                 |

#### 6º PASSO:

# "Deseja realmente concluir?"

Clicar em "OK"

| Colline Chille                                                                                                    | лтиска                                                                                                    |             |
|----------------------------------------------------------------------------------------------------|----------------------------------------------------------------------------------------------------|-------------|
| <ul> <li>Series al array and series a little of points."</li> <li>Series is required to be an a function.</li> <li>Series is a series of points of the series.</li> </ul> |                                                                                                    | PALINI FOID |
| 1589.<br>Typesallelis                                                                                                    | Contraction of the second second seco |             |
| " Here constitue<br>Cantoniko couches                                                                                                    |                                                                                                    |             |
| State                                                                                                    | "Continue e cast.<br>antine contacto (peral.ine                                                                                                    |             |
| Colification:                                                                                                    | 7 Mehmer<br>Distance                                                                                                    |             |
| Citeter,                                                                                                    | Continues                                                                                                    | 1           |

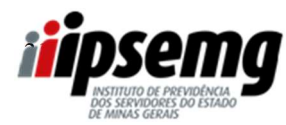

| REVISÃO №: 00 | DATA: 27/09/2023 | PÁGINA 31 DE 37 |
|---------------|------------------|-----------------|
|               |                  |                 |

#### 7º PASSO

Clicar em "OK" e verificar a senha enviada para seu e-mail.

|               |                                                                                         | Ar Ole United B          | Cadachis Bryreis | O American | © A A+ |
|---------------|-----------------------------------------------------------------------------------------|--------------------------|------------------|------------|--------|
| 500           | ESSO                                                                                    |                          |                  |            |        |
| 0             | Cardiottei efekuade com incassie Um in-meil<br>for remails com mitraglini ils acassa ao |                          |                  |            |        |
| CPF           |                                                                                         | es de identificação :    |                  |            |        |
| TROCESCIECO   |                                                                                         | name som große           |                  |            |        |
| Laurana and A | Q (1.00)                                                                                | e ann artificado digital |                  |            |        |
| . Constant    | 24 Test                                                                                 | Thomas Inc.              |                  |            |        |
|               |                                                                                         |                          |                  |            |        |
|               |                                                                                         |                          |                  |            |        |
|               |                                                                                         |                          |                  |            |        |

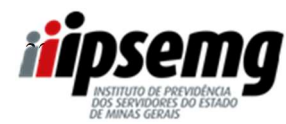

| REVISÃO №: 00 | DATA: 27/09/2023 | PÁGINA 32 DE 37 |
|---------------|------------------|-----------------|
|               |                  |                 |

#### 8º PASSO

Verificar a senha enviada para seu e-mail e utilizá-la para acessar a página do censo.

O login é o CPF do servidor.

| ę. | 1 | Ø | Π. | 63                                              | 0      | ß         | ĉo.      | D      |                                                                                              | 146.07 | ŝ. | ×. |   |
|----|---|---|----|-------------------------------------------------|--------|-----------|----------|--------|----------------------------------------------------------------------------------------------|--------|----|----|---|
|    |   |   |    |                                                 |        |           |          |        | Inclusão de Usuário                                                                          |        |    |    |   |
|    |   |   |    |                                                 |        |           |          | Pre    | ado(a) CRISTOVAO COLOMBO ,                                                                   |        |    |    | - |
|    |   |   |    | 5                                               | 10 050 | ano tei i | ciedanti | ida pa | a acesse ao módulo CENSO PREVIDENCIARSO 2022 com suce<br>Is dados para acesso ao sistema são | lozzi  |    |    |   |
|    |   |   |    | Login: 70030595015<br>Senha: IntDP[(opt)        |        |           |          |        |                                                                                              |        |    |    | l |
|    |   |   |    | CLIQUE AQUI PARA REALIZAR O SEU ERIMEIRO ACESSO |        |           |          |        |                                                                                              |        |    |    |   |
|    |   |   |    |                                                 |        |           |          |        | Alenciolamenta.<br>SC / CENSIO PREVIDENCIA/4IO 2023                                          |        |    |    |   |
|    |   |   |    |                                                 |        | 10        | (111)    |        | into our orange around to a rear plantimetioffetimeter archite                               |        |    |    |   |
|    |   |   |    |                                                 |        | init      | NOAME -  |        | IN DIE TEENKELEDIEN EIN INFORMAGIED DIE ESTADO DIE NIMME KEINAD                              |        |    |    |   |
|    |   |   |    |                                                 |        | inc       | XMIE-    | 15.W   | и де терикалык кылымарда калартар аккенденде                                                 |        |    |    |   |

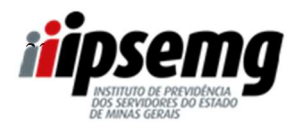

| REVISÃO №: 00 | DATA: 27/09/2023 | PÁGINA 33 DE 37 |
|---------------|------------------|-----------------|
|               |                  |                 |

# ORIENTAÇÃO RECUPERAÇÃO DA SENHA DE ACESSO PARA SERVIDORES QUE POSSUEM CADASTRO NO PORTAL DO SERVIDOR OU DO SEI (SISTEMA ELETRÔNICO DE INFORMAÇÕES), MAS NÃO SE LEMBRAM DA SENHA

#### 1º PASSO:

Acessar o site do Ipsemg (<u>www.ipsemg.mg.gov.br</u>), rolar a página até o final, localizar o selo do Censo Cadastral Previdenciário e clicar sobre ele.

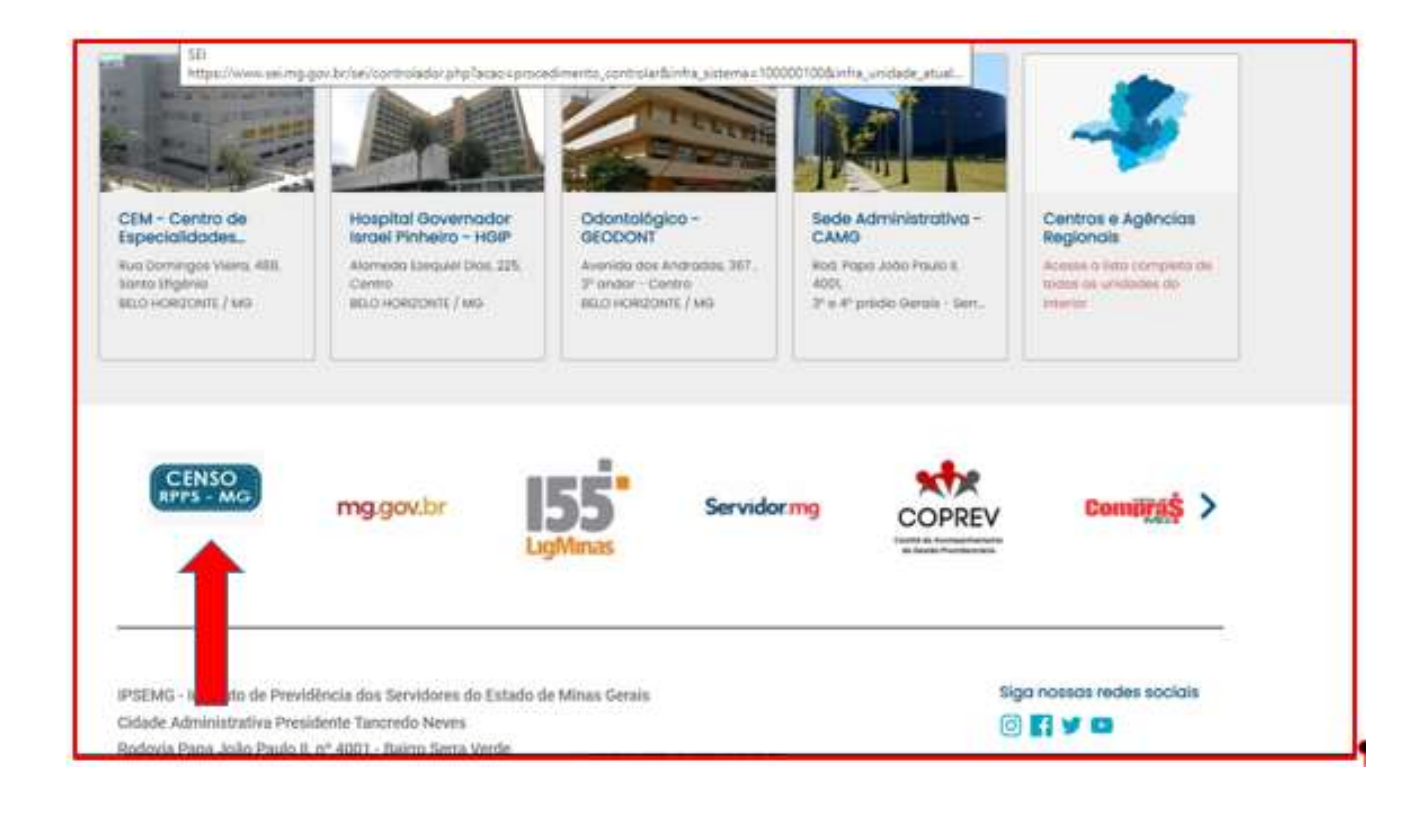

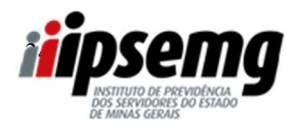

| REVISÃO №: 00 | DATA: 27/09/2023 | PÁGINA 34 DE 37 |
|---------------|------------------|-----------------|
|               |                  |                 |

#### 2º PASSO

Após o servidor clicar no link, será redirecionado para a página abaixo:

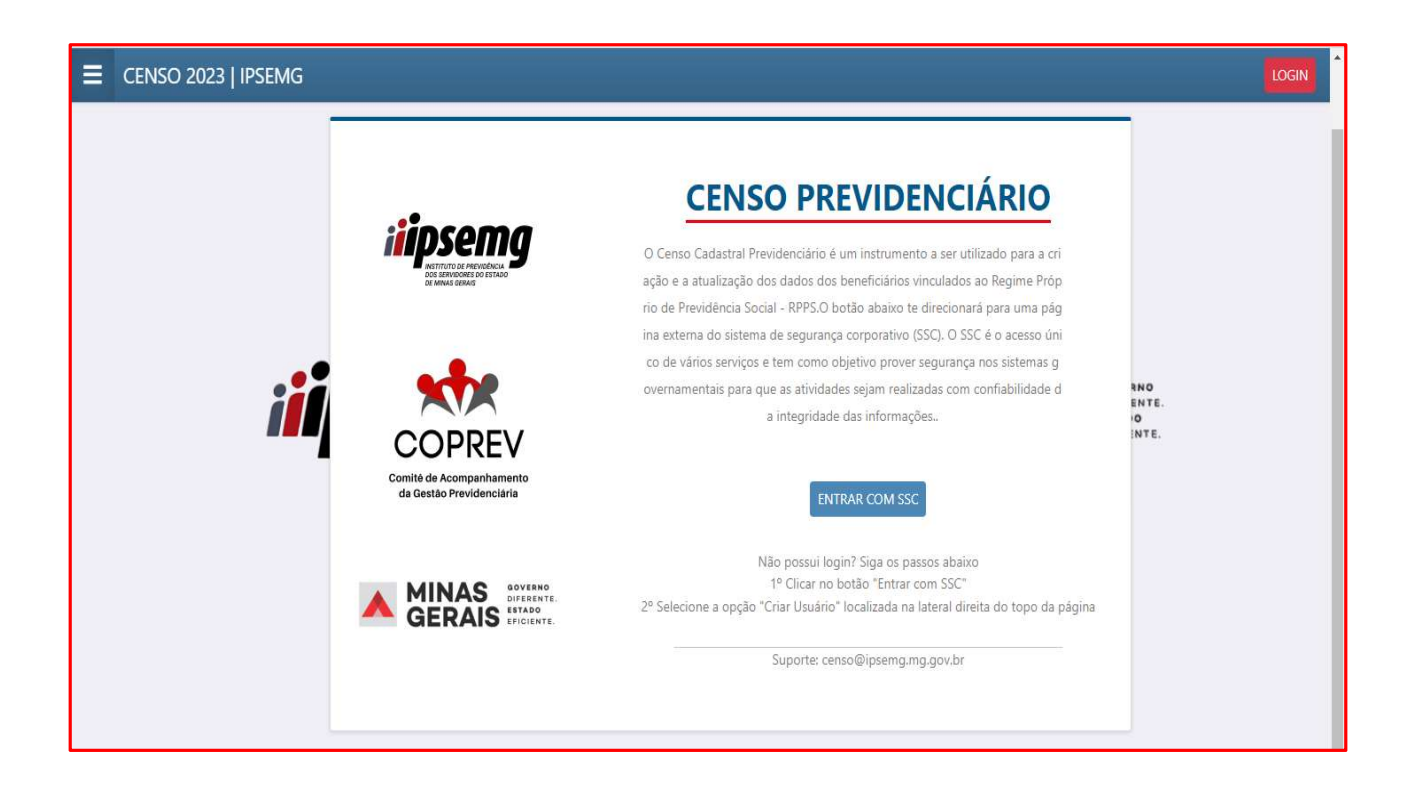

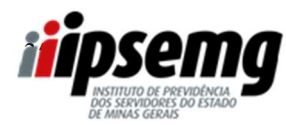

| REVISÃO №: 00 | DATA: 27/09/2023 | PÁGINA 35 DE 37 |
|---------------|------------------|-----------------|
|               |                  |                 |

#### **3º PASSO**

Após a leitura das informações, o servidor deverá clicar em "ENTRAR COM SSC"

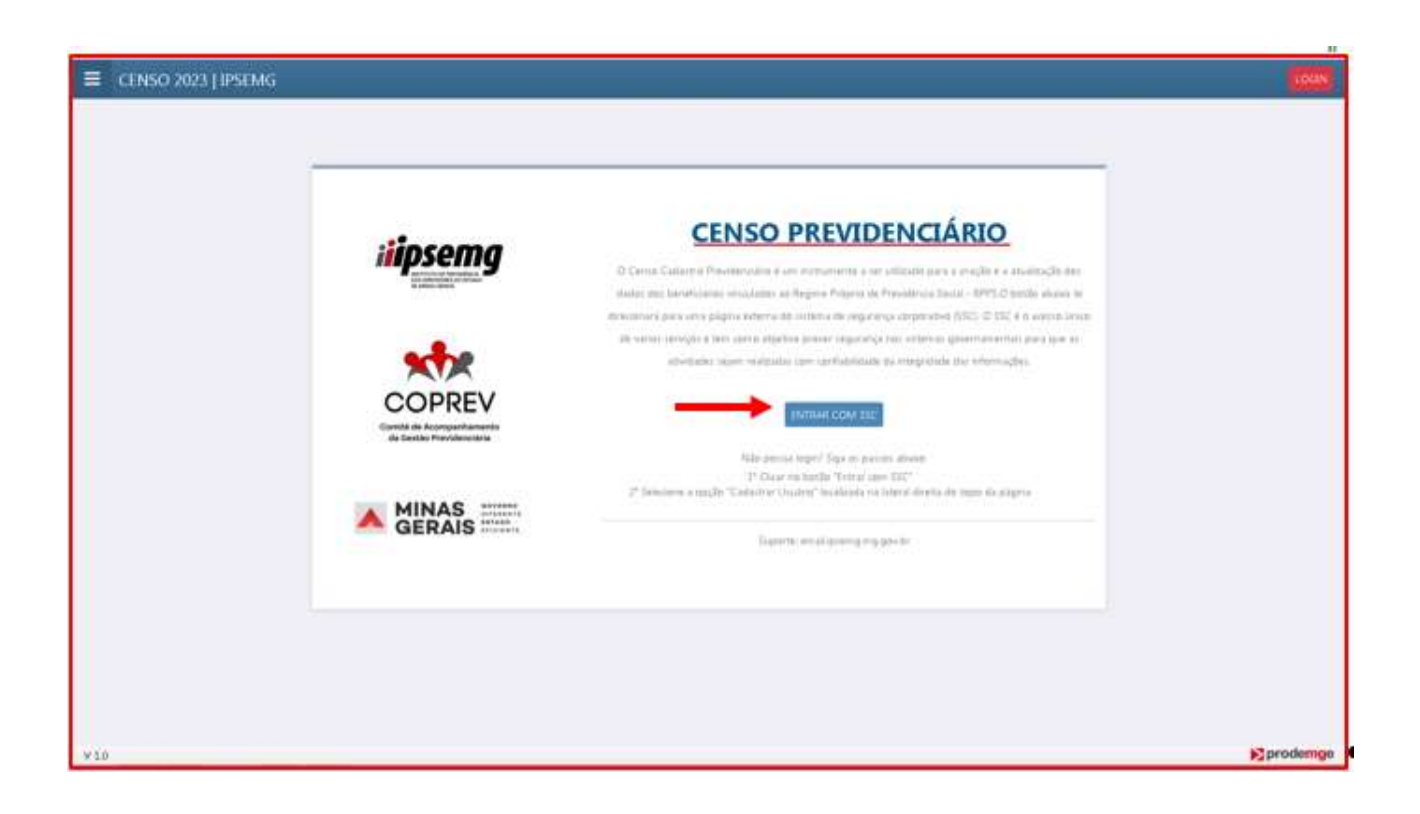

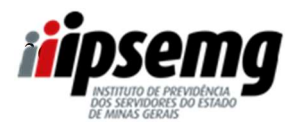

| REVISÃO №: 00 | DATA: 27/09/2023 | PÁGINA 36 DE 37 |
|---------------|------------------|-----------------|
|               |                  |                 |

#### 4º PASSO:

Clicar em "Esqueceu a senha"

| d mare start free as x 0 1986                                | 🛪 🖉 Consulta Personata                | * d (((a))             | ······································ | - + +     | Υ.         | 1.5   | a >            |
|--------------------------------------------------------------|---------------------------------------|------------------------|----------------------------------------|-----------|------------|-------|----------------|
| € + 0 • honological as proderige gov/hr/se                   | als-frankredi                         |                        |                                        |           | 10 10      | *     | 0 0            |
| • Whendays & THE • 10 TH • • • • • • • • • • • • • • • • • • | 😹 innane Alefala 😹 Felaladi 🔺 Aecalar | mananti F. 📑 Pilanan 🚨 | Hitmail 🛨 CACPREV 👩 Comunic MP Al      | le-       |            |       | Dutrice Recent |
|                                                              |                                       |                        | 上 Criar Usuario 🛛 関 Cadastra           | Engresa O | Acessibile | ladie | 6 A A          |
|                                                              | 1                                     | iipsemg                |                                        |           |            |       |                |
|                                                              |                                       |                        |                                        |           |            |       |                |
|                                                              |                                       |                        |                                        |           |            |       |                |
|                                                              | CPF                                   | Outras                 | opções de identificação:               |           |            |       |                |
|                                                              | 03915929681                           |                        | Entrar com galar                       |           |            |       |                |
|                                                              | Senha                                 | -                      | Mar com certificado digital            |           |            |       |                |
|                                                              | Ferrare and series?                   |                        | ······                                 |           |            |       |                |
|                                                              |                                       | O April                | 1e -                                   |           |            |       |                |
|                                                              | ENTRAG                                | 24 Um                  | drui Biogaesda?                        |           |            |       |                |
|                                                              |                                       |                        |                                        |           |            |       |                |
|                                                              |                                       |                        |                                        |           |            |       |                |
|                                                              |                                       |                        |                                        |           |            |       |                |
|                                                              |                                       |                        |                                        |           |            |       |                |
|                                                              |                                       |                        |                                        |           |            |       |                |
|                                                              |                                       |                        |                                        |           |            | _     | _              |

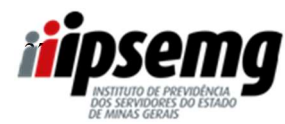

| REVISÃO №: 00 | DATA: 27/09/2023 | PÁGINA 37 DE 37 |
|---------------|------------------|-----------------|
|               |                  |                 |

#### 5º PASSO:

Inserir o CPF, verificar os e-mail's cadastrados no sistema, escolher um deles para recebimento da

senha e digitar o e-mail escolhido na caixa "Confirmação do e-mail principal:".

Após esses procedimentos, a senha será enviada para o e-mail do servidor.

# ATENÇÃO:

- ⇒ Caso o servidor não possua mais acesso aos e-mail's cadastrados, deverá acessar o Portal do Servidor por meio do link <u>https://www.portaldoservidor.mg.gov.br/email-acesso</u> > Clicar em "Etapas" e seguir as orientações.
- $\Rightarrow$  O Órgão responsável pela atualização é a Secretaria de Estado de Planejamento e Gestão Seplag.

| temperty second - Revenues - × 0, 19962  | x 🛛 & Consulta Removanta 🛛 🗴 💩 Samara na Segurarya Carporar 🛪 📴 SECCERED Provide                                                                                                    | CWINE * | +  | * | 3    |            | 3 |
|------------------------------------------|----------------------------------------------------------------------------------------------------|---------|----|---|------|------------|---|
| + C & herological as profering profering | phone in the second state of the second state of the second state |         |    | * | *    | 0.6        | , |
| Mendage & IIC @ 1P @ 18 G RomoDyna       | f temanet ANTAGA 💣 IPEDAGI 🔺 Bacadastrementa R. 🧮 Politanian 🧕 Initetaal 🙏 CACIPARY 👩 Consume                                                                                                    | MP MC + |    | - | 1    | Carries To | - |
| SEGURANÇACorporativa                     |                                                                                                    |         |    |   |      |            |   |
| Definição de nova senha                  |                                                                                                    |         |    |   |      |            |   |
|                                          | Setà definida uma nova senha para seu                                                                                                    |         |    |   |      |            |   |
|                                          | energine and the sea CPF para continuar.                                                                                                    |         |    |   |      |            |   |
|                                          |                                                                                                    |         |    |   |      |            |   |
|                                          |                                                                                                    |         |    |   |      |            |   |
|                                          | RECOM                                                                                                    |         |    |   |      |            |   |
|                                          | Escolha uma das pordes abaias para presenuir com a                                                                                                    |         |    |   |      |            |   |
|                                          | redefinição de senha:                                                                                                    |         |    |   |      |            |   |
|                                          | O E mail printpat                                                                                                    |         |    |   |      |            |   |
|                                          | O.C. was included in                                                                                                    |         |    |   |      |            |   |
|                                          | Continuação de a mát procepal                                                                                                    |         |    |   |      |            |   |
| 8                                        |                                                                                                    |         |    |   |      |            |   |
|                                          | southar                                                                                                    |         |    |   |      |            |   |
|                                          |                                                                                                    |         |    | - |      | -          | l |
|                                          |                                                                                                    |         |    | C | VOUS | MI .       |   |
|                                          |                                                                                                    |         |    |   |      |            |   |
|                                          |                                                                                                    |         | 60 |   |      | 7.00       |   |